# CONTENTS

| サンプルの Experiment – sphericalHarmonics Demo | 2 |
|--------------------------------------------|---|
| クイックノート                                    | 2 |
| 手順                                         | 2 |
| プロシージャの内容                                  | 6 |
| magsqr 関数のヘルプ                              | 7 |
| sphericalHarmonics 関数のヘルプ                  | 8 |

### クイックノート

#### ⋆ = - File $\rightarrow$ Example Experiments $\rightarrow$ Visualization $\rightarrow$ sphericalHarmonicsDemo

この Experiment には、パラメトリックサーフェスの例が含まれています。 サーフェスデータウェーブは、メインプロシージャウィンドウの関数 calcParametric() によって生成されます。 この関数は、Spherical Harmonics Panel のコントロールの変更に応じて呼び出されます。

ここでは、デモの Experience と同じものを新しい Experiment から作成する方法を説明します。 説明を短くするために、デモからデータをコピーするため、デモと新規の2つのインスタンスを起動しておきます。

#### 手順

新しい Experiment を作成したところからの手順で確認します。

 デモの Example で、メニュー Windows → Procedure Windows → Procedure Window を選択し、プロシージャ全体 をコピーし、新しい Experiment の Procedure Window にペ ーストします。

ウィンドウ下部の Compile ボタンをクリックします。

**2.** 新しい Experiment で、メニュー Windows  $\rightarrow$  New  $\rightarrow$  Panel を選択します。

パネルの作成ウィンドウが開きます。

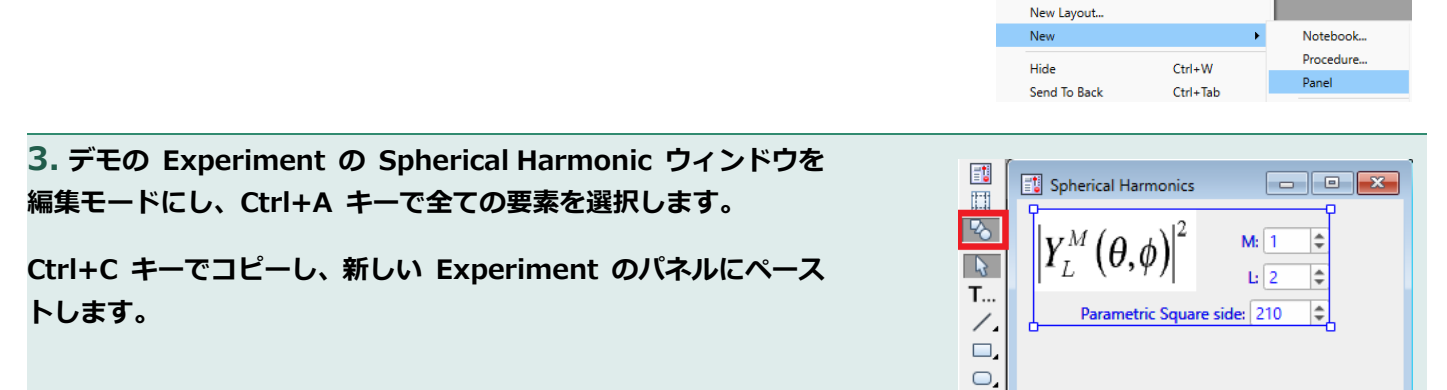

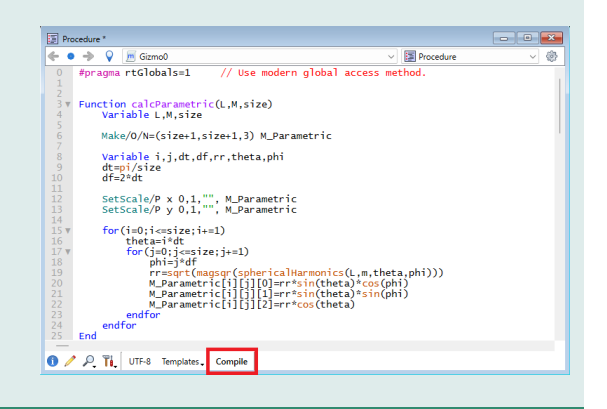

Windows Misc Python Help New Graph... New Table...

| <b>4.</b> 次に、パネルの数値をプロシージャに渡すための変数を作りま<br>す. | Data Browser                           |                                                |
|----------------------------------------------|----------------------------------------|------------------------------------------------|
| う。<br>ここではデフォルト値も設定します。                      | Current Data Folde<br>Display<br>Waves | er: root:                                      |
| コマンドウィンドウで次を実行します。                           | Variables                              |                                                |
| Variable LL=2,MM=1,resolution=210            | Info     Plot                          | <ul> <li>resolution</li> <li>V_Flag</li> </ul> |
|                                              | Untitled<br>3 •Variable<br>4           | LL=2,MM=1,resolution=210                       |
|                                              |                                        |                                                |

5. パネルの要素を変数と関連付けます。

パネルの「M:」の要素をダブルクリックします。 SetVariable Control ダイアログの Value に「MM」を設定しま す。

同様に、「L:」には「LL」、「Parametric Square side:」には 「resolution」を設定します。

| Name                                | Value                                                                                                    |  |  |
|-------------------------------------|----------------------------------------------------------------------------------------------------|--|--|
| Name                                | setvar1                                                                                                    |  |  |
| Title                               | M: Insert.                                                                                                    |  |  |
| Position                            | Left: 167 Top: 21                                                                                                    |  |  |
| Size                                | Width: 67                                                                                                    |  |  |
| Body Width                          | ☑ 50                                                                                                    |  |  |
| State                               | enabled ~                                                                                                    |  |  |
| Procedure                           | updateParamSetVarProc V New Edit Missing procedure.                                                                                                    |  |  |
| Styled Text                         | 0                                                                                                    |  |  |
| Value                               | ▼MM                                                                                                    |  |  |
|                                     |                                                                                                    |  |  |
| Format                              | 4 5 4 5                                                                                                    |  |  |
| Format<br>Limits                    |                                                                                                    |  |  |
| Format<br>Limits<br>High            | Image: marked bit internal string                                                                                                    |  |  |
| Format<br>Limits<br>High<br>Preview | Name<br>Name<br>Name |  |  |
| Format<br>Limits<br>Hinh<br>Preview | Image: Second second second                                                                                                    |  |  |

6. コマンドウィンドウで次を入力して初期状態のウェーブ (M\_Parametric)を作ります。

calcParametric(LL,MM,resolution)

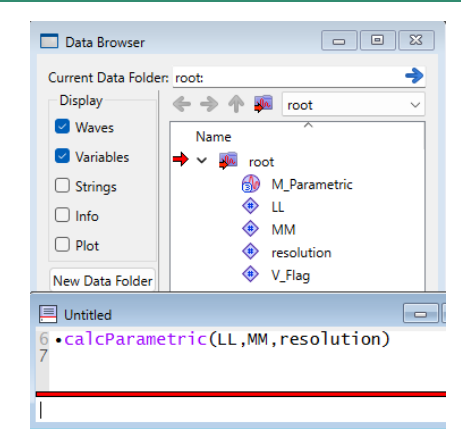

**7.** ここからは、Gizmo を使って、このウェーブの 3D グラフィックスを作成します。

#### メニュー Windows $\rightarrow$ New $\rightarrow$ 3D Plot を選択します。

Gizmo の表示ウィンドウと、情報パネルが開きます。

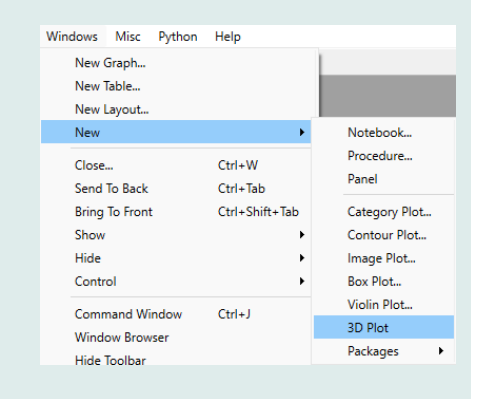

4

Cancel

#### 8. Gizmo Info パネルの Object List の「+」をクリックして、 Surface を選択します。

Calculate Normals

Live Update

Cancel

Object Name: phericalHarmonicsSurface

Fill Surface

No Color
 Constant Color

Source Wave Type: Parametric Surface Wave: TM\_Parametric

Color Table Rainbow

O Color Wave

Do It To Cmd Line To Clip

Fill Grid Lines and Points Sampling

Front:

#### 9. Surface Properties ダイアログで、次のように設定します。

Object Name:sphericalHarmonicsSurfaceSource Wave Type:ParametricSurface Wave:M\_ParametricFill SurfaceオンCalculate NormalsオンNo Color ラジオボタンを選択

### 設定したら、Do It をクリックします。

**10.** Gizmo Info パネルの Object List の「+」をクリックして、light (光源)、freeAxesCue (自由軸)、axes (軸)をリストに追加します。

それぞれ設定画面が表示されますが、とりあえずデフォルトのまま で追加します。

### 11. Gizmo Info パネルの Object List の4つの項目を、 Display List にドラッグします。

上から、axes、freeAxesCue、light、spharicalHarmonicsSurfce の順になるようにします。 表示は上から順に処理されていくため、順番は重要です。

### **12.** Gizmo Info パネルの Attribute List の「+」をクリック して、Color を選択します。

New Color ダイアログで、次のように設定します。

| Name:  | redColor |
|--------|----------|
| Red:   | 1        |
| Green: | 0        |
| Blue:  | 0        |
| Alpha: | 1        |
|        |          |

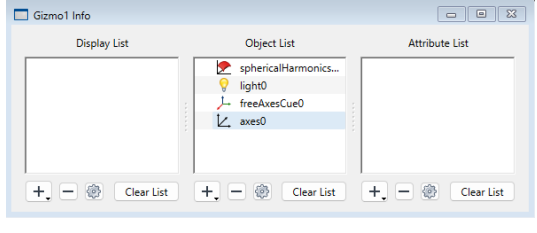

ModifyGizmo stopUpdates AppendToGizmo surface=rootM\_Parametric,name=sphericalHarmonicsSurface ModifyGizmo ModifyObject=sphericalHarmonicsSurface,objectType=surface,property={ calcNormals, 1}

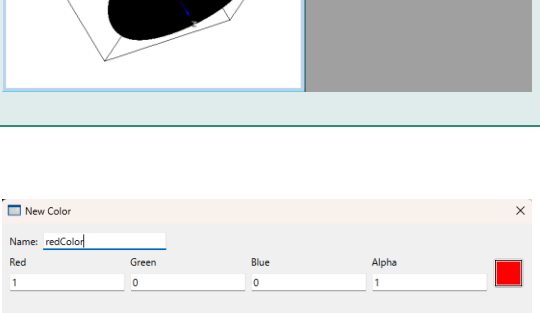

AppendToGizmo attribute color={1.0000,0.0000,0.0000,1.0000},name=redColo

Do It To Cmd Line To Clip

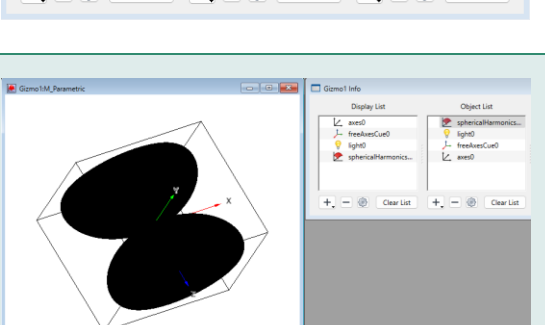

| 13. 同じよ<br>ナ | C、次のように設定しま Attribute List Attribute List |                |
|--------------|-------------------------------------------|----------------|
| <b>y</b> 0   |                                           | e redColor     |
| Name:        | blueColor                                 | blueColor      |
| Red:         | 0                                         |                |
| Green:       | 0                                         |                |
| Blue:        | 1                                         |                |
| Alpha:       | 1                                         |                |
| 14. 他の       | Attribute を追加します。                         | Attribute List |

| ambient   | GL_FRONT_AND_BACK、色は黒                 |
|-----------|---------------------------------------|
| diffuse   | GL_FRONT_AND_BACK、色は赤                 |
| specular  | GL_FRONT_AND_BACK、色は黄                 |
| shininess | Front Shininess=25, Back Shininess=25 |
| emission  | GL_FRONT_AND_BACK、色は黒                 |

#### 15. Attibute List の項目を、Display List にドラッグします。

上から、axes、freeAxesCue、light、diffuse、specular、shininess、 emission、redColor、spharicalHarmonicsSurfce の順になるよう にします。

blueColor は使いませんが、オブジェクトを青にしたい場合には、 これを使います。

#### **16.** Display List の下の「+」をクリックし、clearColor を選 択して、リストの一番上に追加します。

最終的に、右のような表示が得られます。

17. 作成したパネルを操作モードにして、変数の数字を変えてみ ると、パネルの設定が 3D 表示に反映されることがわかります。

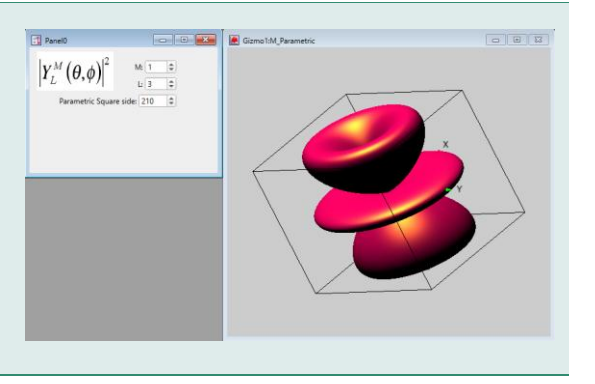

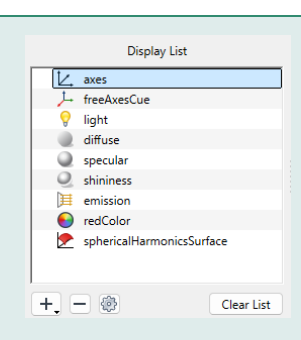

redColor

ambient0 diffuse0

+ 🗕 🛞 🛛 Clear List

specular0 shininess0 J emission0

<u>\_</u> blueColor 

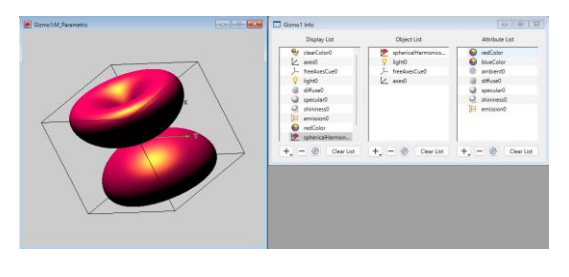

```
// ウェーブ (M Parametric) を生成するための計算を行います。
Function calcParametric(L,M,size)
      Variable L, M, size
      Make/O/N=(size+1, size+1, 3) M Parametric
      Variable i, j, dt, df, rr, theta, phi
       dt=pi/size
       df=2*dt
       SetScale/P x 0,1,"", M Parametric
       SetScale/P y 0,1,"", M Parametric
       for(i=0;i<=size;i+=1)</pre>
             theta=i*dt
              for(j=0;j<=size;j+=1)</pre>
                     phi=j*df
                     rr=sqrt(magsqr(sphericalHarmonics(L,m,theta,phi)))
                     M Parametric[i][j][0]=rr*sin(theta)*cos(phi)
                     M Parametric[i][j][1]=rr*sin(theta)*sin(phi)
                     M Parametric[i][j][2]=rr*cos(theta)
              endfor
       endfor
End
Function updateParamSetVarProc(ctrlName,varNum,varStr,varName) : SetVariableControl
       String ctrlName
      Variable varNum
      String varStr
       String varName
      NVAR LL, MM, resolution
       if (abs(MM)>LL)
              if(MM<0)
                     MM=-LL
              else
                     MM=LL
              endif
       endif
       // Gizmo がウェーブを calcParametric() で更新しないようにするには、次が必要です。
      ModifyGizmo stopUpdates
       calcParametric(LL,MM, resolution)
      ModifyGizmo resumeUpdates
End
// この関数は、デモの手順の説明では使っていません。
```

```
// コマンドウィンドウで
```

// Gizmo0()

// を実行すると、軸、光源、サーフェスの設定をして、表示までを一括して行えます。

```
Window GizmoO() : GizmoPlot
                               // Gizmo 6 のウィンドウを構築します。
      PauseUpdate; Silent 1
       // Gizmo XOP がない場合は、何もしません。
       if(exists("NewGizmo")!=4)
              DoAlert 0, "Gizmo XOP must be installed"
              return
       endif
       // Gizmo の要素を設定し、3D 表示までを行います。
       NewGizmo/N=Gizmo0/T="Gizmo0" /W=(14,44,687,614)
       ModifyGizmo startRecMacro
       AppendToGizmo Surface=root:M Parametric, name=surface0
       ModifyGizmo ModifyObject=surface0 property={ srcMode,4}
       ModifyGizmo ModifyObject=surface0 property={ surfaceCTab,YellowHot256}
       ModifyGizmo ModifyObject=surface0 property={ SurfaceCTABScaling,16}
       ModifyGizmo modifyObject=surface0 property={calcNormals,1}
       AppendToGizmo light=Directional, name=light0
       ModifyGizmo light=light0 property={ position, -
0.832778, 0.305999, 0.461353, 0.000000
       ModifyGizmo light=light0 property={ direction, -0.832778, 0.305999, 0.461353}
       ModifyGizmo light=light0 property={ ambient, 0.533333, 0.533333, 0.533333, 1.000000}
       ModifyGizmo light=light0
property={ specular, 1.000000, 1.000000, 1.000000, 1.000000}
       AppendToGizmo freeAxesCue={0,0,0,1.3},name=freeAxesCue0
       AppendToGizmo Axes=boxAxes, name=axes0
       ModifyGizmo ModifyObject=axes0,property={-1,axisScalingMode,1}
       ModifyGizmo ModifyObject=axes0,property={-1,axisColor,0,0,0,1}
       ModifyGizmo setDisplayList=0, object=light0
       ModifyGizmo setDisplayList=1, opName=pushAttribute0, operation=pushAttribute,
data=1
      ModifyGizmo setDisplayList=2, object=surface0
       ModifyGizmo setDisplayList=3, opName=popAttribute0, operation=popAttribute
       ModifyGizmo setDisplayList=4, object=freeAxesCue0
      ModifyGizmo setDisplayList=5, object=axes0
       ModifyGizmo SETQUATERNION={0.046616,-0.515933,-0.845555,0.129079}
       ModifyGizmo autoscaling=1
      ModifyGizmo currentGroupObject=""
      ModifyGizmo compile
      ModifyGizmo showInfo
       ModifyGizmo infoWindow={693,217,1121,500}
       ModifyGizmo bringToFront
      ModifyGizmo endRecMacro
End
```

```
nd
```

### magsqr 関数のヘルプ

magsqr(z)

magsqr 関数は、複素数 z の実部と虚部の二乗和、つまり大きさを二乗したものを返します。

waveCmplx は複素数、waveReal は実数と仮定します。

waveReal= sqrt(magsqr(waveCmplx))

は、waveReal の各ポイントを waveCmplx の複素ポイントの大きさに設定します。

waveCmplx のポイント数と waveReal のポイント数が異なる場合、予期せぬ結果が生じる可能性があります。

## sphericalHarmonics 関数のヘルプ

#### sphericalHarmonics(L, M, $\theta$ , $\phi$ )

sphericalHarmonics 関数は、複素数型の球面調和関数を返します。

$$Y_{L}^{M}(\theta,\varphi) = (-1)^{M} \sqrt{\frac{2L+1}{4\pi} \frac{(L-M)!}{(L+M)!}} P_{L}^{M}(\cos(\theta)) e^{iM\varphi}$$
  
ここで、 $P_{L}^{M}(\cos(\theta))$ は関連するルジャンドル(Legendre)関数です。

#### 参照

Arfken, G., Mathematical Methods for Physicists, Academic Press, New York, 1985.